## Updox Payments - Patient Experience

음

Last Modified on 06/10/2024 10:05 am EDT

1. Your patient will receive a text message alerting them to the payment request, with a link to the payment interface.

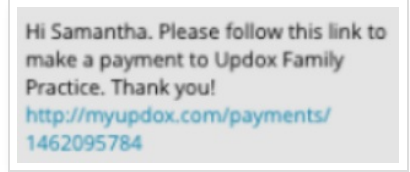

2. Clicking the link will take the patient to an identity confirmation screen, which will require the patient to enter first name, last name, and date of birth.

| Please of name to informat | confirm your o<br>view your se<br>ion. | date of birth and ecure medical |
|----------------------------|----------------------------------------|---------------------------------|
| Date of E                  | Birth *                                |                                 |
| MM                         | DD                                     | YYYY                            |
| Month                      | Day                                    | Year                            |
| Enter firs                 | t name                                 |                                 |
| Last Nan                   | ne *                                   |                                 |
| Enter last                 | t name                                 |                                 |
|                            |                                        |                                 |

3. Once logged in, the patient will see the practice name and telephone number, the date of the request, the amount requested, and the billing reason.

Patients will be able to indicate the amount they want to pay.

NOTE: Though patients will be able to make a partial payment, they will only have one opportunity to pay per request. If a partial payment is made, you will have to send an additional payment request to collect the balance. 4. Patients will enter their credit card information, and click the Submit Payment button.

| 2021-08-18 \$1.<br>Date requested Balance | .00<br>e due |
|-------------------------------------------|--------------|
| Billing reason:<br>Co-pay                 |              |
| Accepted payments:                        | VISA         |
| Amount *                                  |              |
| \$1.00                                    |              |
| Cardholder Name *                         |              |
| Cardholder Name                           |              |
| Credit Card *                             |              |
|                                           |              |
| Expiration *                              |              |
| mm/yy                                     |              |
| Security Code *                           |              |
| CVV                                       |              |
| 7in/Postal Code *                         |              |
| 12345                                     |              |
|                                           |              |
|                                           |              |
| Submit Payment                            |              |

5. The patient is then shown a verification screen. By clicking the "Download Receipt" button, the patient can download a receipt to their device for their records.

| Simple Paymen<br>Practice<br>614-294-9798        | ts Test                      |
|--------------------------------------------------|------------------------------|
| Payment successful                               |                              |
| <b>08/18/2021</b><br>Date paid                   | <b>\$1.00</b><br>Amount paid |
| Auth code: 000042<br>Thank you for your payment! |                              |
| Download Receipt                                 |                              |